# **Re-Sign Employee Onboarding Forms**

### **Overview**

Candidates who are completing the Signature Step within the New Employee Step for Onboarding have the option of clicking the *Employee's Forms Correct Data* link to correct any errors in completed forms before submitting them.

When this occurs, the employee is placed in the *Onboarding Signature Step* in SuccessFactors Onboarding, and the employer signature that HR Shared Services applied to the employee's forms during the Post Hire Verification Step is removed. The Signature Step Activity must be assigned to an individual from HR Shared Services who will re-sign the forms in order for the hiring process to be completed.

#### Procedure

1. Click the Home menu and select Onboarding from the dropdown.

| Home ~       | ${f Q}$ Search for actions or people | Ω |
|--------------|--------------------------------------|---|
| Home         |                                      |   |
| Careers      |                                      |   |
| Recruiting   |                                      |   |
| Onboarding   | ls                                   |   |
| Company Info |                                      |   |

The Onboarding dashboard screen appears.

2. Click the Signature Step checkbox under the Processes area to select it (leave all others unchecked).

|                                                                     |                        | $\mathbf{Q}_{\mathbf{k}}$ Search for actions or people           | ¢   | 🥐 HRSS 🗸    |              |
|---------------------------------------------------------------------|------------------------|------------------------------------------------------------------|-----|-------------|--------------|
| Onboarding Dashboard V New Hire Activities                          |                        |                                                                  |     |             |              |
| 42 Total Tasks                                                      | My Tasks Waiting on O. | <sup>3</sup> U <sup>42</sup> <sup>208</sup><br>Overdue Completed |     |             |              |
| Processes     + Create New Task     C Refresh List     ⊥     Export |                        |                                                                  |     |             |              |
| <ul> <li>Onboarding</li> </ul>                                      | 42                     | My Tasks For New Hire (2)                                        |     | Assigned To | Start Date   |
| PostHire Verification St                                            | ep 7                   | Signature Step                                                   | 000 | Tony Stark  | Jan 30, 2018 |
| New Employee Step                                                   | 33                     |                                                                  | o   |             |              |
| ✓ Signature Step                                                    | 2                      | Signature Step                                                   | ô   | Tony Stark  | Jul 31, 2017 |
| Notifications                                                       | 152                    |                                                                  |     |             |              |
|                                                                     |                        |                                                                  |     |             |              |
|                                                                     |                        |                                                                  |     |             |              |
|                                                                     |                        |                                                                  |     |             |              |
|                                                                     |                        |                                                                  |     |             |              |
|                                                                     |                        |                                                                  |     |             |              |

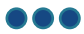

- 3. Click to the right of the name of the candidate for whom you wish to re-sign onboarding forms.
  - Menu options appear in a list (View at a glance; Reassign; Restart; Cancel).
- 4. Click Reassign.

| Onboarding Dashboard V New Hire Activities |               |                                  |                 |  |
|--------------------------------------------|---------------|----------------------------------|-----------------|--|
| 42 Total Tasks My Tasks                    | Waiting on O. | Overdue Completed                |                 |  |
| Processes                                  |               | + Create New Task C Refresh List | <u>↓</u> Export |  |
| ✓ Onboarding                               | 42            | My Tasks For New Hire (2)        | Assign          |  |
| PostHire Verification Step                 | 7             |                                  | 0               |  |
| New Employee Step                          | 33            | Signature Step                   | View at glance  |  |
| ✓ Signature Step                           | 2             | Signature Step                   | Reassign        |  |
| Notifications                              | 152           |                                  | Restart         |  |
|                                            |               |                                  | Cancel          |  |
|                                            |               |                                  |                 |  |

The *Reassign Activity* pop-up window opens.

- 5. Enter the name of the individual to whom you are assigning the onboarding signature step activity in the text field.
- 6. Click OK.

| \Lambda Reassign Activity                                        |  |  |  |  |  |
|------------------------------------------------------------------|--|--|--|--|--|
| Please enter the first letters of either the first or last name. |  |  |  |  |  |
| Select to re-assign New Hire Activity                            |  |  |  |  |  |
| OK Cancel                                                        |  |  |  |  |  |

You return to the *Onboarding* dashboard screen. Steps 7 through 10 apply to the individual who has been assigned the Onboarding Signature Step Activity.

7. Click the name of the employee for whom you have been assigned the Onboarding Signature Step Activity.

|                                            |                   | Q Search for actions or people        |  |  |
|--------------------------------------------|-------------------|---------------------------------------|--|--|
| Onboarding Dashboard V New Hire Activities |                   |                                       |  |  |
| 42 Total Tasks                             | Waiting on O Over | due Completed                         |  |  |
| Processes                                  | + Crea            | ate New Task 🔿 Refresh List 👤 Export  |  |  |
| ✓ Onboarding                               | 42 🔲 My           | y Tasks For New Hire (2)              |  |  |
| PostHire Verification Step                 | 7                 | o o o o o o o o o o o o o o o o o o o |  |  |
| New Employee Stop                          |                   | gnature Step                          |  |  |
|                                            | 33                |                                       |  |  |
| <ul> <li>✓ Signature Step</li> </ul>       | 2 Sig             | gnature Step                          |  |  |

The Corporate Representative Signature screen appears.

- 8. Enter your password for electronic signature in the Password field.
- 9. Click Submit.

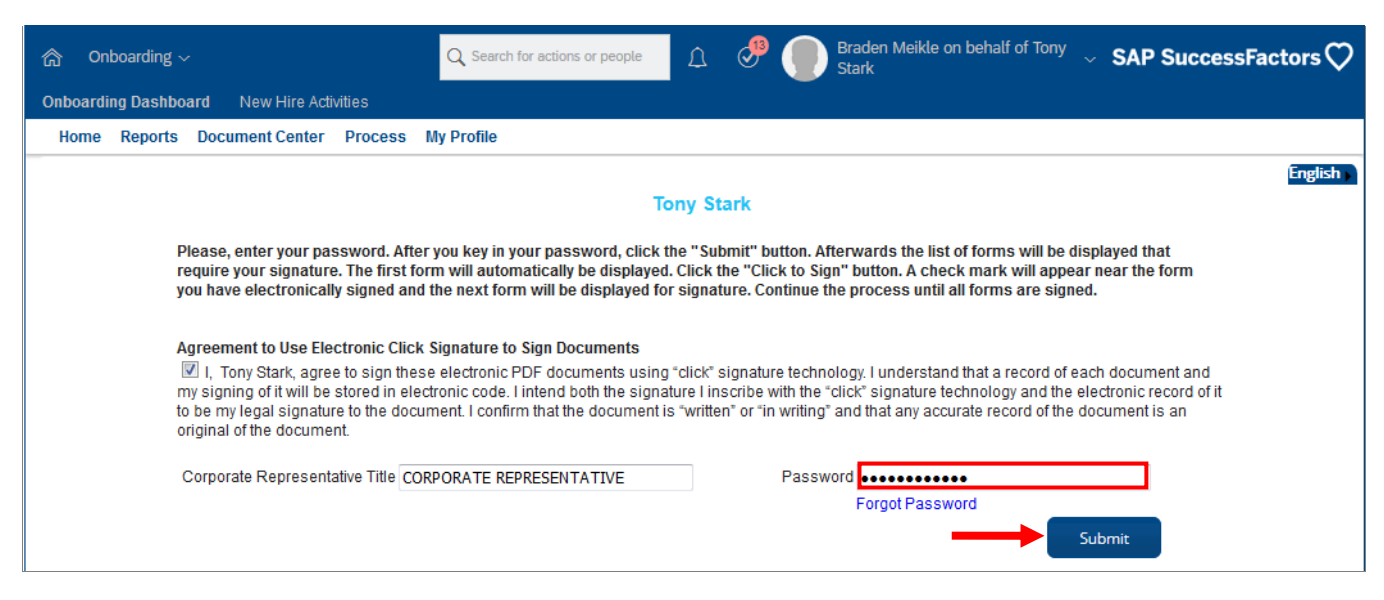

#### The Click to Sign screen appears.

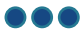

10. Click the Click to Sign button to sign the required forms.

Note: The employee signature will be there and the Employer signature will be missing.

| Corporate Representative's Forms                       | Need help signing your forms? <u>Click here for instructions.</u>                                                                                                    |                       |                                 |               |  |
|--------------------------------------------------------|----------------------------------------------------------------------------------------------------|-----------------------|---------------------------------|---------------|--|
|                                                        |                                                                                                    |                       |                                 |               |  |
| Click the "Click to Sign" button to e-sign your forms. | NO YES - IF YES, PLEASE PROVIDE THE FOLLOWING INFORMATION:                                                                                                    |                       |                                 |               |  |
| check mark will appear by each signed form.            | NAME OF INSURED                                                                                                    | NAME OF INSURAN       | ICE COMPANY                     | POLICY NUMBER |  |
| Bluecross HSC Dental Form                              |                                                                                                    |                       |                                 |               |  |
| 17002                                                  | Blue Cross immediately is a participant no longer meets the citeria to remain on my plan. I have read and understood the Authorization & Consent on the reverse side of this form and agree to the conditions of the group agreement between my employer and Manitoba Blue Cross.  EMPLOYEE SIGNATURE Digitally signed by: Carrie Solmundson on 07/05/2024 DATE THIS SECTION TO BE COMPLETED BY EMPLOYEE |                       |                                 |               |  |
|                                                        | NAME OF EMPLOYER                                                                                                    |                       | COVERAGE EFFECTIVE (DD/MM/YYYY) | GROUP NUMBER  |  |
|                                                        | Shared Health - Provincial                                                                                                    |                       |                                 | 17002         |  |
|                                                        | I HEREBY CERTIFY THIS EMPLOYEE MEETS THE<br>REQUIREMENTS OF BEING AN ELIGIBLE EMPLO                                                                                                    | CONTRACTUAL COMPLETED | APLETED FOR EMPLOYER BY         |               |  |
|                                                        | BLUE CROSS USE ONLY                                                                                                    |                       |                                 |               |  |
|                                                        | GROUP NUMBER                                                                                                    |                       | CERTIFICATE NUMBER              |               |  |
|                                                        | 170                                                                                                    | 02                    |                                 |               |  |
|                                                        |                                                                                                    |                       |                                 |               |  |

## **Next Steps**

After the onboarding forms are re-signed, the forms can be found in the Document Center with both the employee and employer signatures. Refer to the <u>Access Onboarding Forms in the Document Center</u>.